| Filtre/Tri |
|------------|
|------------|

Dans cette page :

<u>Filtre</u> <u>Filtre par facettes</u> <u>Tri</u> <u>Suppression des tris/filtres</u>

Filtre et tri...
 Supprimer Filtre et tri...

## Filtre

L'onglet **Filtre** vous permet de ne sélectionner que les notices retournées qui contiennent (ou ne contiennent pas, case à cocher "Sauf"):

- Une certaine zone
  - ∘ et
- un certain sous-champ

Bouton "Filtre et tri"

- ∘ et
- Contient ou pas une certaine chaîne
  - ∘ et
- Contient une certaine localisation (\$D de la 949, soit un code de localisation de l'item)

Vous pouvez n'entrer qu'un critère

| 💟 Appliquer un filtre / Tri              | ×   |
|------------------------------------------|-----|
| Filtre Tri                               |     |
| Filtrer par zone                         | 1   |
| Zone                                     |     |
| Sous-champ                               |     |
| Contient                                 |     |
| n Sauf                                   |     |
| Uniquement les localisations (1 par lign | ie) |
| ✓ OK                                     |     |

'option "sauf" retiendra tous les enregistrements sauf ceux contenant les critères définis.

L'option "**Items (949)**" ne retiendra que les exemplaires contenant les localisations entrées dans ce dialogue (une localisation par ligne). Les items d'autres localisations **seront supprimés** de la notice retournée.

### Filtre par facettes

Cette option vous permet, après une recherche, de **filtrer l'affichage** des notices retournées selon les critères Auteurs - Lieux d'édition - Collections - Années - Chaîne de caractère (exclusif en cochant "sauf" ou inclusif). L'activation de cette option se fait soir par le menu principal, soit par la case à cocher en rouge dans l'onglet Z39.50

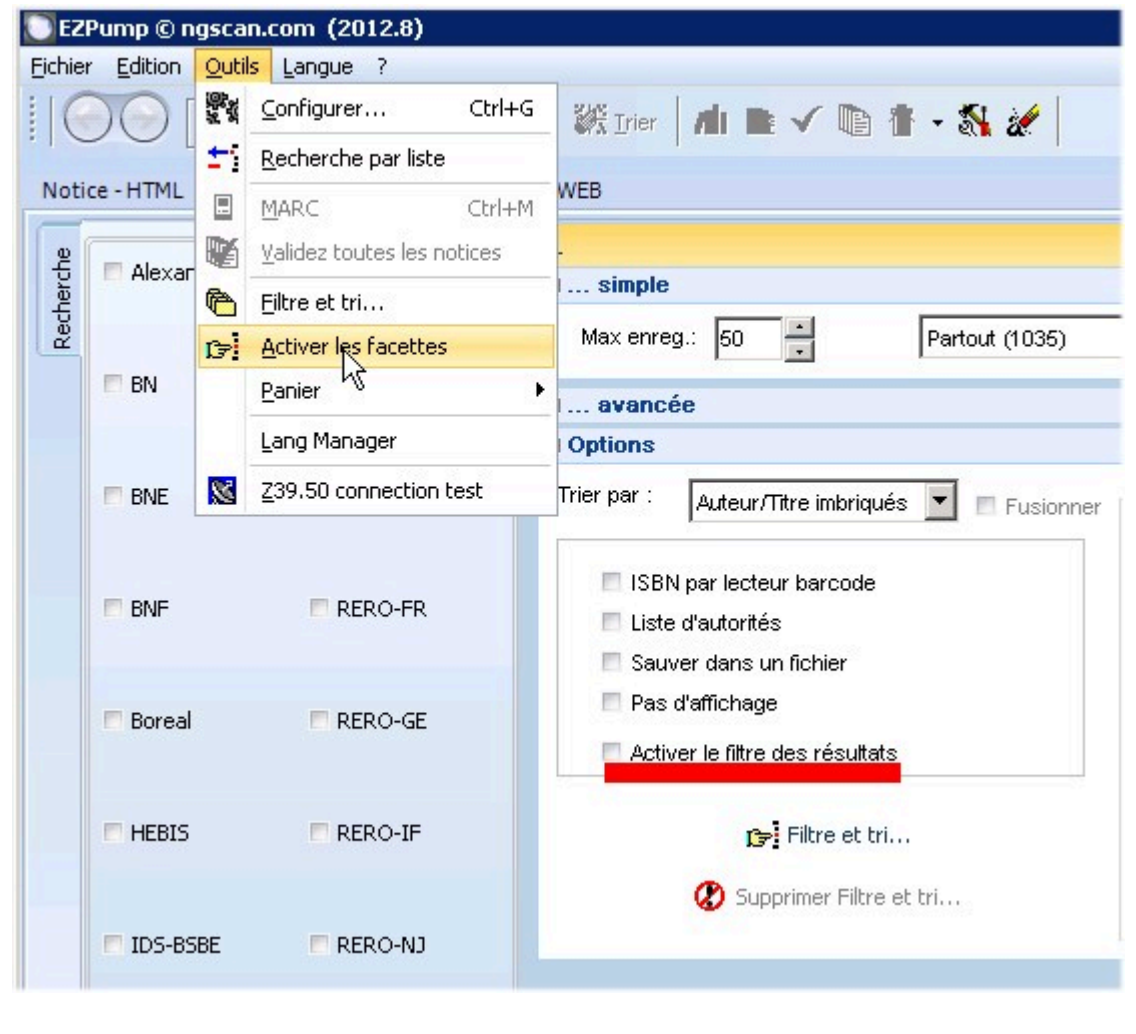

Le bouton Filtrage par facettes est alors activé.

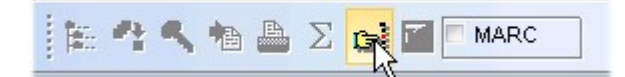

En cliquant sur ce bouton, vous arrivez alors à la fenêtre de filtrage par facettes :

La liste complète n'est pas effacée. Seule la (les) notice(s) répondant au filtre sont affichées. Pour tout réafficher, cliquez sur le bouton "Tout réafficher"

| 🖌 Appliquer | 👯 Tout réafficher | 📔 Fermer |
|-------------|-------------------|----------|
| . ibbudget  | Gra restroation   |          |

# Tri

L'onglet **Tri** vous permet de ne sélectionner que les notices retournées qui contiennent (ou ne contiennent pas, case à cocher "Sauf"):

- Auteur/Titre imbriqués : tri par défaut. Les auteurs et anonymes sont dans le même ordre
- Auteur/Titre séparés : Les anonymes sont séparés des notices avec auteurs
- Par titre
- Par Zone :

| 🗋 Appliquer un filtre / Tri | ×        |
|-----------------------------|----------|
| Filtre Tri                  | he a     |
| Tri par:                    |          |
| 🔘 Auteur/Titre imbriqués    |          |
| 🔘 Auteur/Titre séparés      |          |
| 🔘 Titre                     |          |
| 🔘 Zone                      |          |
| Site                        |          |
| Nombre de zones (ordre      | inverse) |
| O Année                     |          |
| Type de document            |          |
| Trier + afficher la zone    |          |
| Zone                        |          |
|                             |          |
| Sous-champ                  |          |
| Condition                   |          |
| Sous-champ                  |          |
|                             |          |
|                             |          |
|                             |          |
| Tri par cote                |          |
|                             |          |
| 🖌 ок                        |          |
|                             |          |

Pour cette option, vous pouvez sélectionner n'importe quelle zone et sous-champ de la notice comme critère de tri. Certaines zones cependant peuvent être multiples et communes à plusieurs bibliothèques (ex. zone 949 des items ou 980). Vous devrez donc indiquer une autre **condition** dans cette zone pour ce soit elle qui soit retenue. Soit un autre sous-champ qui contient une certaine valeur.

#### • Par site

Les notices sont regroupées par réservoir et par titre. Le nombre d'occurences affichées est le nombre de notices retenues. Donc, déterminée en fonction de ce que vous avez paramétrés sous par l'option "Max enreg."

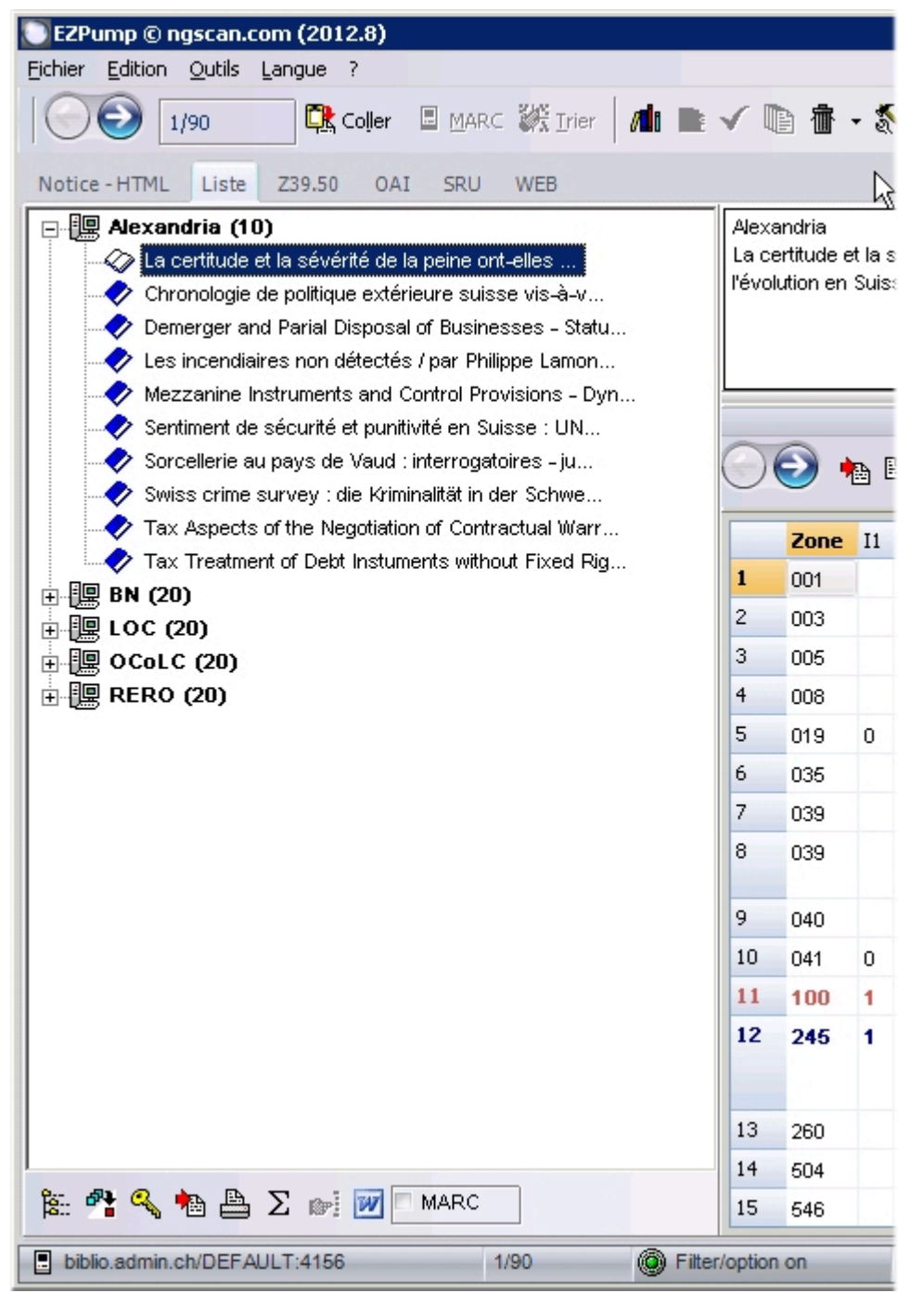

• Par année

| 💟 EZPump © ngscan.com (2012.8)                     |         |                       |      |
|----------------------------------------------------|---------|-----------------------|------|
| Eichier Edition Outils Langue ?                    |         |                       |      |
| 1/50 🖾 MARC 🎉 Irier 🖉 📠                            | ~       | •                     | • •  |
| Notice - HTML Liste Z39.50 OAI SRU WEB             |         |                       |      |
| <b>□ 1986 (5)</b>                                  | 1986    |                       |      |
| wentaire du Fonds Budé (archives privées 11) des   | Inver   | ntaire du<br>odologiq | Fonc |
| Fonds Ferdinand Gonseth, IS 4314 : (soumis à autor | 30 cr   | odologiq<br>N         | ucal |
| Les maisons et le territoire : essai critique sur  |         |                       |      |
| Repertoire alphabétique et phonetique des marques  |         |                       | _    |
| Les periodiques de la bibliothèque de la Société j |         |                       |      |
|                                                    | 0       | 0                     |      |
|                                                    |         | U                     |      |
| 1990 (2)                                           | _       |                       |      |
| 1991 (2)                                           |         | Zone                  | 11   |
| <b>. . . . 1992 (4)</b>                            | 1       | 001                   |      |
| <b>⊕  ∰</b> 1993 (1)                               | 2       | 003                   |      |
| 1994 (2)                                           | 3       | 005                   |      |
| 1995 (3)                                           | 4       | 008                   |      |
| <b>⊞</b> 1996 (8)                                  | 5       | 035                   |      |
| 1997 (3)                                           | 6       | 039                   |      |
| 1998 (3)                                           | 7       | 039                   |      |
|                                                    |         | 1                     |      |
|                                                    | 8       | 040                   |      |
| 2005 (1)                                           | 9       | 100                   | 1    |
| <b>⊕</b> 2006 (3)                                  | 10      | 245                   | 1    |
| ± 2007 (1)                                         |         |                       |      |
| <b>⊕ ∰</b> 2011 (1)                                |         | -                     |      |
|                                                    | 11      | 260                   |      |
|                                                    | 12      | 300                   |      |
|                                                    | 13      | 502                   |      |
|                                                    | 14      | 710                   | 2    |
| 🖹 😤 🔩 🛍 📇 Σ 🐲 📝 🗖 MARC                             | 15      | 949                   |      |
| biblio.admin.ch/DEFAULT:4151 1/50 OF Filte         | /option | on                    |      |

• Par documents

| EZPump © ngscan.com (2012.8)                                                                                                    |                                        |                                                      |                         |      | 1                                                                                                    |
|----------------------------------------------------------------------------------------------------|----------------------------------------|------------------------------------------------------|-------------------------|------|----------------------------------------------------------------------------------------------------|
| Eichier Edition Outils Langue ?                                                                                                    |                                        |                                                      |                         |      |                                                                                                    |
| 1/46 🖾 MARC 🗱 Irier 🖊 📠                                                                                                    | ~                                      | •                                                    | •                       | 1    | LOC                                                                                                    |
| Notice - HTML Liste Z39.50 OAI SRU WEB                                                                                                    |                                        |                                                      |                         |      | ↓<br>A                                                                                                    |
| <ul> <li>a matériel textuel (2)</li> <li>Guitar boogie. [Sound recording] [n.p.] RCA Vic</li> <li>The Yardbirds; [Sound recording] / featuring perfo</li> <li>c musique imprimée (2)</li> <li>g matériel visionné par projection (4)</li> <li>i (i pregistrement sonore musical (37)</li> <li>i matériel multi-supports (1)</li> </ul> | a ma<br>Guit:<br>Play<br>on s          | itériel tex<br>ar boogie<br>ed by Eri<br>lipcase     | tuel<br>e. [So<br>ic Cl | apto | a recording] [n.p.] RC<br>n, Jeff Beck, and Jimm                                                                                                    |
|                                                                                                    |                                        | Zone                                                 | I1                      | I2   | Datas                                                                                                    |
|                                                                                                    | 1                                      | 001                                                  | 1                       |      |                                                                                                    |
|                                                                                                    |                                        | 001                                                  |                         |      | 9926347                                                                                                    |
|                                                                                                    | 2                                      | 005                                                  |                         |      | 9926347<br>20071023182555.0                                                                                                    |
|                                                                                                    | 2<br>3                                 | 005                                                  |                         |      | 9926347<br>20071023182555.0<br>860530n xx                                                                                                    |
|                                                                                                    | 2<br>3<br>4                            | 005<br>008<br>010                                    |                         |      | 9926347<br>20071023182555.0<br>860530n xx<br>\$a 72760513                                                                                           |
|                                                                                                    | 2<br>3<br>4<br>5                       | 005<br>008<br>010<br>035                             |                         |      | 9926347<br>20071023182555.0<br>860530n xx<br>\$a 72760513<br>\$9 (DLC) 72760513                                                                     |
|                                                                                                    | 2<br>3<br>4<br>5<br>6                  | 005<br>008<br>010<br>035<br>040                      |                         |      | 9926347<br>20071023182555.0<br>860530n xx<br>\$a 72760513<br>\$9 (DLC) 72760513<br>\$a DLC \$c CarP \$d D                                           |
|                                                                                                    | 2<br>3<br>4<br>5<br>6<br>7             | 005<br>008<br>010<br>035<br>040<br>050               | 1                       | 0    | 9926347<br>20071023182555.0<br>860530n xx<br>\$a 72760513<br>\$9 (DLC) 72760513<br>\$a DLC \$c CarP \$d D<br>\$a M125                               |
|                                                                                                    | 2<br>3<br>4<br>5<br>6<br>7<br><b>8</b> | 005<br>008<br>010<br>035<br>040<br>050<br><b>245</b> | 1                       | 0    | 9926347<br>20071023182555.0<br>860530n xx<br>\$a 72760513<br>\$9 (DLC) 72760513<br>\$a DLC \$c CarP \$d D<br>\$a M125<br><b>\$a Guitar boogie</b> . |

## • Par nombre de zones

Les notices les plus complètes (ayant le plus grand nombre de zones) sont placées en dernier

## • Tri par cote

Lors d'un tri par zone et sous-champ, vous pouvez choisir un tri par cote (alphabétique ET numérique). La chaîne de tri de la cote **TA 305** par exempe devient **TA 0000305**. **TA 14681/1** devient **TA 0014681/0000001**. Cette chaîne est invisible, seule la cote originale apparaît dans la liste.

Le tri par CDU (commençant par un chiffre) est conservé.

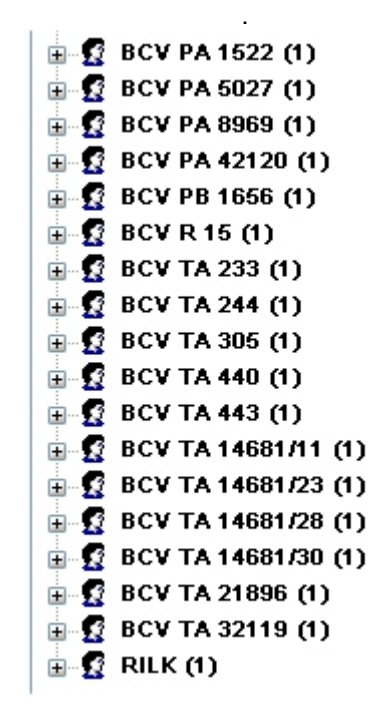

#### Suppression des tris/ filtres

Lorsque vous appliquez un filtre ou un tri, le bouton Filter/option on de la barre des tâches d'EZP est activé. Pour supprimer tous les filtres ou tris, vous pouvez cliquer sur cette zone

| [                 | z3950.loc.gov/voyager:7090                     | 1/46          | Filter/option on     |           |
|-------------------|------------------------------------------------|---------------|----------------------|-----------|
| Les filtres et tr | is sont également réinitialisés soit par le bc | outon "suppri | mer le filtre"       | le filtre |
| de l'écran de r   | recherche Z39.50, soit par le bouton réinitia  | liser 🚽 🎻     | de la barre d'outils |           |